# СН**КОМЕВООК ВВЕДЕННЯ І НАЛАШТУВАННЯ**

Chromebook – це простий ноутбук, який працює на базі операційної системи Google Chrome. Ці комп'ютери призначені для використання під час підключення до Інтернету. Щоб налаштувати Chromebook, вам необхідно підключення до Інтернету. Перш ніж почати, вам потрібно знати ім'я та пароль бездротової мережі або інтернет-мережі, до якої ви хочете приєднатися.

# 1. Як увімкнути Chromebook

Підключіть шнур живлення, щоб зарядити пристрій, і включіть його, натиснувши кнопку живлення.

### 2. Як налаштувати Chromebook

Коли ви включите свій пристрій в перший раз, ви побачите логотип Chrome. Щойно з'явиться Привітання, натисніть синю кнопку **Поїхали** (Let's go).

Почніть із вибору вашої мови. Ви також можете вибрати розкладку клавіатури, яка відповідає вашій основній мові або мові, якій ви віддаєте перевагу. За необхідністю включіть налаштування спеціальних можливостей, натиснувши синю кнопку спеціальних можливостей.

#### 3. Натисніть на потрібну мережу на сторінці Підключитися до мережі (Connect to Network)

Потім натисніть розкривний список **Відкрити мережу** (Open the Network)і виберіть назву мережі, до якої ви хочете приєднатися. Інші назви мереж, які ви можете побачити, це сусідні домашні мережі або мережі, що належать комерційним організаціям у межах досяжності, – не зважайте на них уваги. На екрані з'явиться спливаюче вікно. Уведіть свій пароль бездротової мережі і натисніть Підключитися. Коли Chromebook підключиться до Інтернету, натисніть кнопку **Продовжити** (Continue) в нижній частині екрана.

#### 4. Увійдіть до свого облікового запису Google

Увійдіть у Chromebook, використовуючи свій основний обліковий запис Google, або створіть обліковий запис, якщо у вас його немає. Створити обліковий запис дуже просто, див. інструкції на наступній сторінці. (Примітка: цей обліковий запис буде встановлений як власник і буде єдиним обліковим записом, який може змінювати деякі налаштування Chrome).

 Облікові записи Google – це ефективний спосіб повною мірою використовувати Chromebook. У деяких випадках ви можете користуватися гостьовим режимом, якщо ваш ноутбук позичає хтось інший. Роботу Chromebook керує обліковий запис, і всі служби Google прив'язані до конкретних облікових даних, що спрощує спільне використання комп'ютера, оскільки інформація в кожному обліковому запису є окремою.

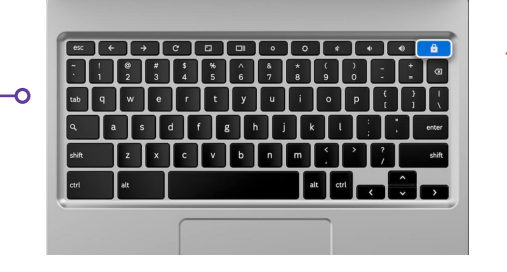

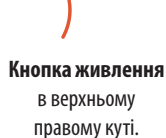

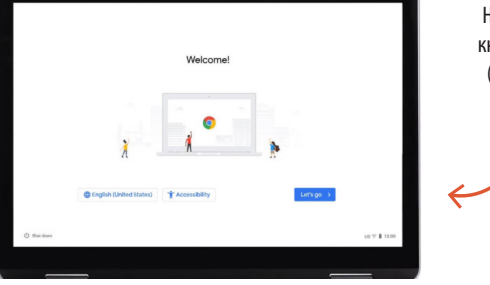

Натисніть синю кнопку **Поїхали** (Let's Go), щоб продовжити.

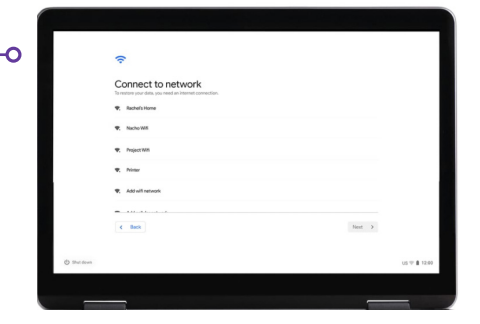

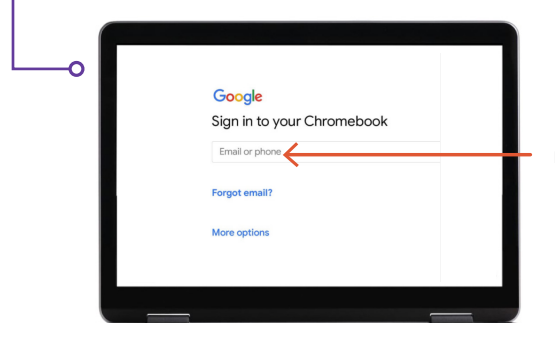

Увійдіть, якщо у вас вже є обліковий запис Google aбo Gmail.

### 5. Як створити обліковий запис Google

Спочатку натисніть на **Додаткові можливості** (More Options), потім введіть таку основну інформацію:

- Уведіть своє ім'я.
- Виберіть ім'я користувача.
- Виберіть надійний пароль, який важко відгадати.
- Якщо не хочете розголошувати дату свого народження, введіть випадкову дату.
- Уведіть свій номер телефону та альтернативну адресу електронної пошти на випадок, якщо ви забудете пароль і вам буде потрібно його скинути. Ця інформація також може бути використана для захисту вашого профілю в разі незвичайної активності. Вам не обов'язково вказувати цю інформацію.
- Ознайомтеся з Умовами користування та Політикою конфіденційності й встановіть галочку, щоб їх прийняти.

## 6. Вітаємо!

Щойно ви створите обліковий запис, ви побачите сторінку вітання Google, на якій викладена основна інформація про ваш обліковий запис.

Коли ви ввійдете в систему, вам також буде запропоновано ознайомитися з умовами обслуговування Google Play, де ви зможете встановити дозволи або переваги для свого пристрою. У вас запитають, чи хочете ви відключити резервне копіювання Google Drive. Натисніть **Додатково** (More) і **Використовувати Місцезнаходження** (Use Location - де додатки і служби використовують місце розташування вашого пристрою Chromebook). Google рекомендує їх для повноцінного використання. Натисніть **Прийняти** (Accept), коли закінчите.

У налаштуваннях служб Google, які містять параметри розташування і резервного копіювання, натисніть синю кнопку **Прийняти**, щоб продовжити.

Первісна настройка системи є завершеною, останній необов'язковий крок – зробити короткий огляд роботи вашого Chromebook. Дотримуйтесь інструкцій огляду, він дуже швидкий і інформативний. Якщо не хочете, ви можете натиснути на значок X у правому верхньому кутку.

# Є запитання?

Щоб отримати додаткову допомогу, надішліть листа на електронну адресу: connectingportland@portlandoregon.gov

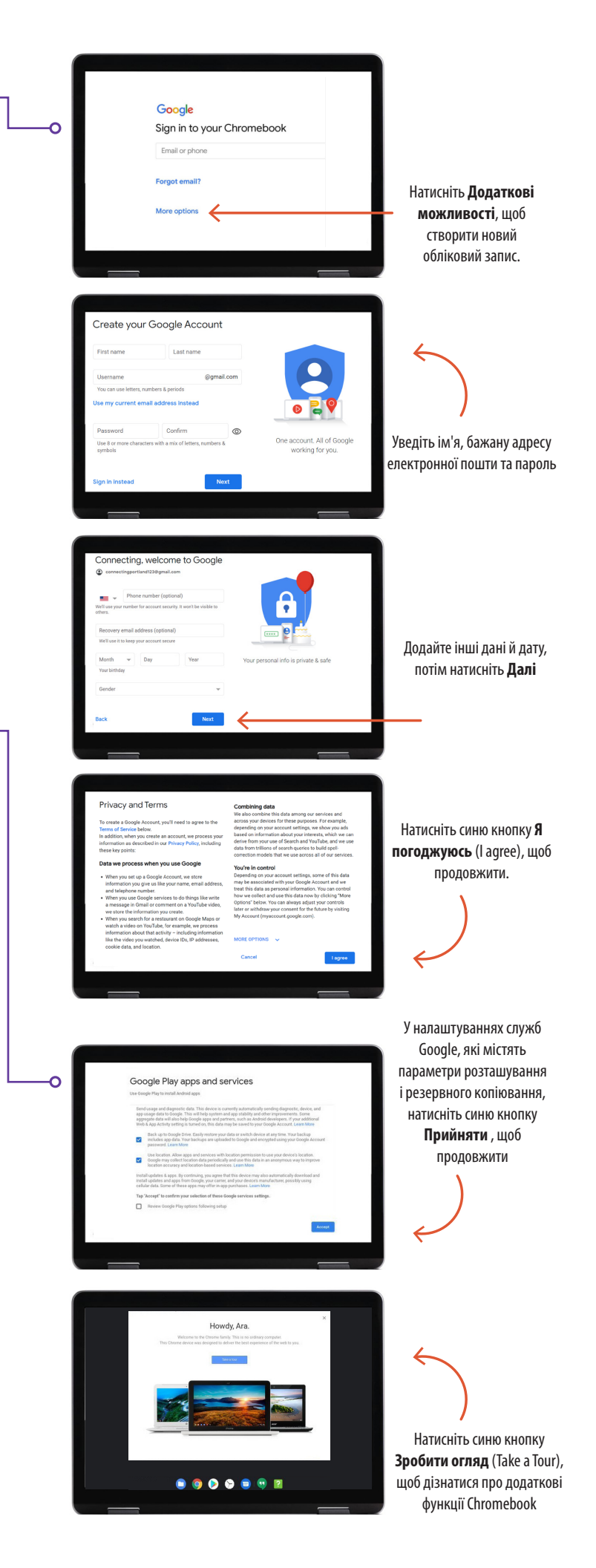